### **ORIENTAÇÕES PARA ACOMPANHAMENTO DO VAF**

## 1. DAMEF/VAF

- A partir de 2020 (VAF ano-base 2019) a Declaração Anual do Movimento Econômico Fiscal DAMEF do contribuinte Débito/Crédito ou Isento/Imune será apurada pela SEF/MG através dos arquivos de Escrituração Fiscal Digital – EFD e deverá ser validada pelo contribuinte, na forma e prazo a serem definidos em legislação a ser publicada em breve.
- Contribuintes do regime de recolhimento Simples Nacional terão o VAF apurado pela SEF através de dados declarados em PGDAS-D, DEFIS ou DASN-SIMEI, entregues à Receita Federal do Brasil. A entrega das declarações é feita pelos contribuintes débito/crédito e isento/imune, através do programa VAF, disponível no endereço eletrônico:

## 2. Programa VAFPR

- O acompanhamento da entrega das declarações do VAF dos municípios é feito através do programa VAFPR, disponível no site da SEF/MG: <u>http://www.fazenda.mg.gov.br/empresas/declaracoes\_demonstrativos/vaf/obtervafpr.ht m</u>
- As AF e municípios devem baixar o programa VAFPR, conforme orientações no endereço eletrônico acima.
- O acompanhamento dos dados e valores declarados pelo contribuinte é feito com base nos arquivos de contribuintes ATIVOS e de RETORNOS, ambos enviados pela SAIF/SEF. Após recebimento, os arquivos devem ser baixados no aplicativo VAFPR;
- Os arquivos de ATIVOS contêm os dados dos contribuintes obrigados à entrega do VAF, o de RETORNO, os dados e as informações transmitidas à SEF através do programa VAF, pelos CONTRIBUINTES;
- Tendo em vista que o envio das informações de dados e valores da DAMEF/VAF aos municípios é efetivado através de e-mail cadastrado no programa "DISTVAF" com a possibilidade de cadastramento de um único responsável, torna-se necessário os procedimentos abaixo:

Para receber os dados declarados pelos contribuintes e processados pela SEF, é necessário que o responsável pelo acompanhamento do VAF municipal esteja com e-mail cadastrado junto a Superintendência de Arrecadação e Informações Fiscais/SAIF. Para tanto, deverá preencher o formulário "<u>Cadastramento de e-mail das Prefeituras</u>", documento este assinado pelo Prefeito Municipal ou Procurador Municipal. A alteração do responsável somente será efetivada após o recebimento de novo cadastro devidamente instruído. As associações municipais poderão ser indicadas para receber essas informações. <u>Apenas UM e-mail será cadastrado</u>. O formulário de cadastramento deverá ser preenchido no site <u>https://distvaf.fazenda.mg.gov.br/distvaf/atualizacaoSolicitar</u> anexando o arquivo PDF do formulário de cadastramento assinado pelo(a) Prefeito(a). As dúvidas poderão ser enviadas ao e-mail <u>saifvaf@fazenda.mg.gov.br</u>.

As informações do VAF são repassadas apenas através do sistema, sendo que este meio de comunicação é por e-mail. Assim, a prefeitura deve escolher <u>apenas UM e-mail</u> em qual

deseja receber os arquivos. A partir disso, os informativos e os dados são enviados apenas para o e-mail cadastrado. Caso haja necessidade para outros setores do município, este poderá repassá-lo.

 Quando do envio dos arquivos de Ativo ou Retorno, são anexadas mensagens no e-mail encaminhado pela SAIF/SEF com informativos para AF e/ou comunicados às Prefeituras, com informações/orientações e procedimentos que deverão ser observados para apuração e acompanhamento do VAF.

#### 2.1 Baixar os Arquivos de ATIVOS e RETORNO

#### Ao receber o arquivo de ativos:

- Instalar o programa VAFPR;
- Capturar o arquivo de ativos no Programa VAFPR (botão Capturar opção "<u>Contribuintes</u> <u>Ativos</u>").

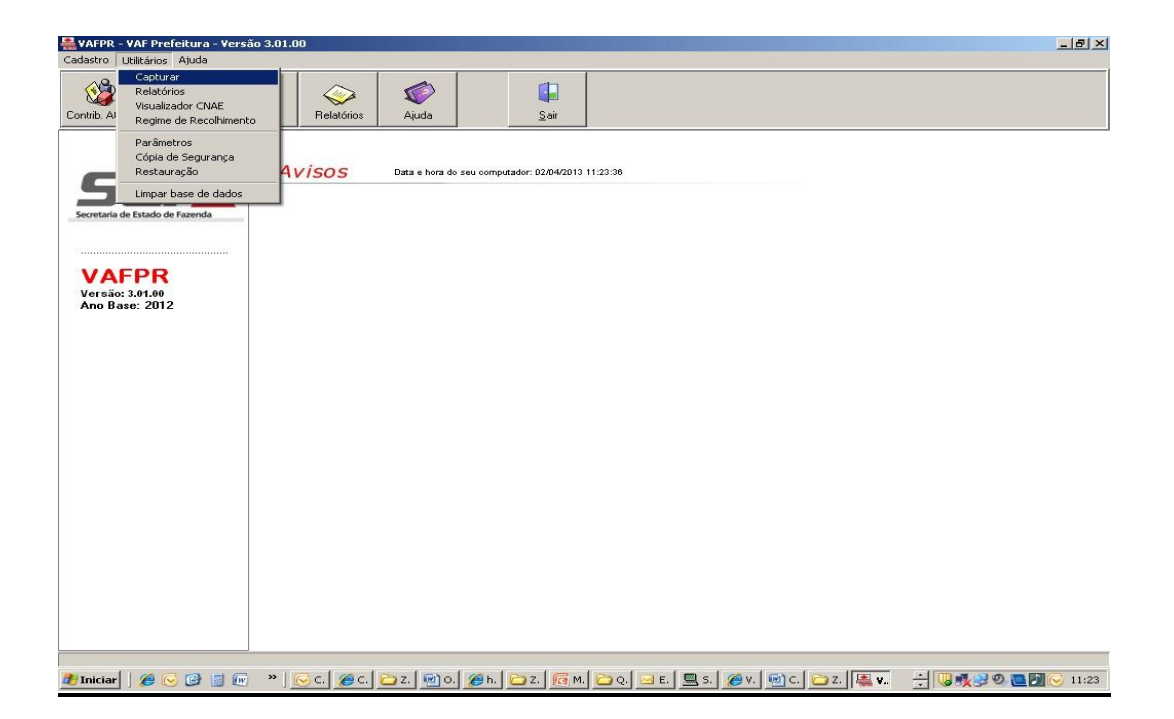

| Captura de arquivos                     | ×                       |
|-----------------------------------------|-------------------------|
| Tipo de arquivo<br>Contribuintes ativos | Retorno com declarações |
| <u>A</u> rquivo                         |                         |
| I<br>Último arquivo processado: P       | 000AT0213.zip           |
| O Capturar O Can                        | elar 🤶 Ajuda 🚺 🚺 Eechar |

Após a captura dos Ativos, entrar em "Contribuintes Ativos" onde contém a lista de contribuintes obrigados a entrega do VAF no município, os dados cadastrais, o responsável e o valor do VAF do ano anterior:
 VAFR - VAF Prefetura - Versão 3.01.00
 Cadastro Utiliários Ajuda

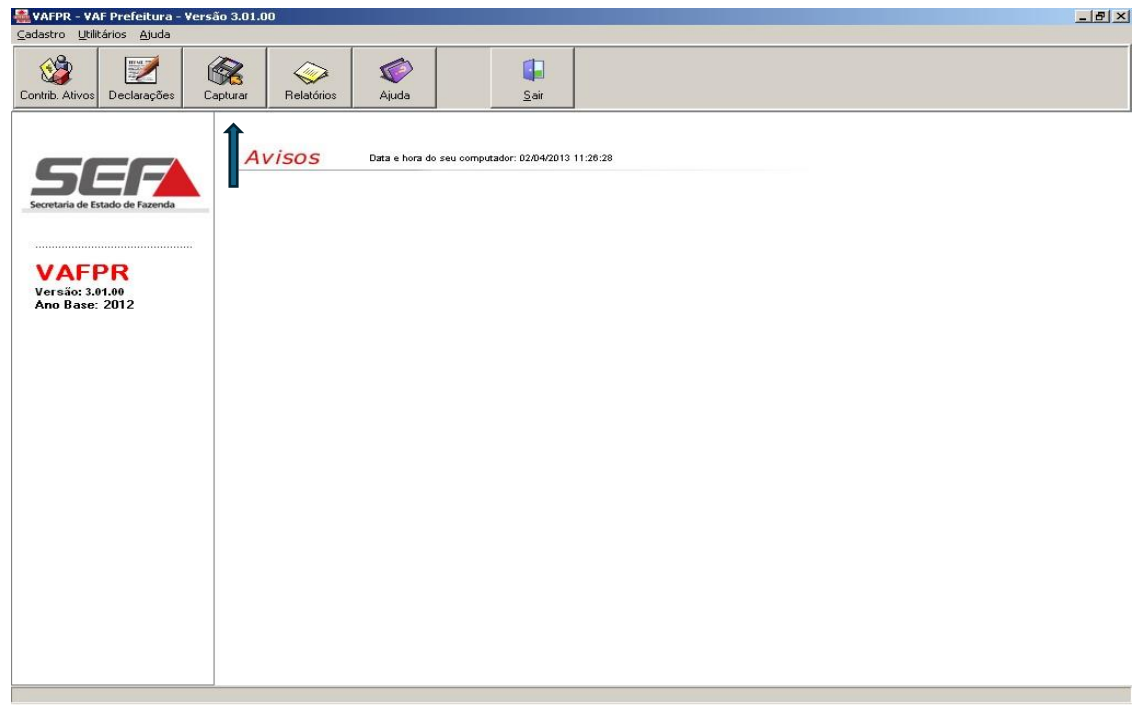

| Contribuinte         Nome Comercial           nscripão Estadual         CNPJ         Nome Comercial           010101150011         02933014000193         [FABIO MANGELIO DE OLIVEIRA CPF 934.           indereço         *CA MATRIZ 100         38540000           *CA MATRIZ 100         38540000         *           *Unicípio                                                                                                    | Saídas anterior<br>Entradas anterior<br>0 |   |
|----------------------------------------------------------------------------------------------------|-------------------------------------------|---|
| Inscrição Estadual CNPJ Nome Comercial<br>0010101160011 (02933014000193) FABIO MANGELIO DE OLIVEIRA CPF 934.<br>Indereço<br>PCA MATRIZ 100 38540000<br>funicípio<br>101 ABADIA DOS DOURADOS<br>legime recolhimento                                                                                                    | Saídas anterior  Entradas anterior  0     |   |
| 0010101150011 02933014000193 FABIO MANGELIO DE OLIVEIRA CPF 934.<br>indereço<br>PCA MATRIZ 100 38540000<br>funicípio<br>101 ABADIA DOS DOURADOS<br>iegime tecolimiento                                                                                                    | Saídas anterior  Entradas anterior  0     |   |
| Indereço PCA MATRIZ 100 38540000                                                                                                    | Entradas anterior                         |   |
| *La MATRIZ 100         38540000           1unicípio         101         [ABADIA DOS DOURADOS         101           legime recolhimento         101         [ABADIA DOS DOURADOS         101                                                                                                    | Entradas anterior 0                       |   |
| funicípio<br>JOI ABADIA DOS DOURADOS<br>jegime recolhimento                                                                                                    | Entradas anterior 0                       |   |
| 1unicípio<br>101 ABADIA DOS DOURADOS<br>Legime recolhimento                                                                                                    |                                           |   |
| ABADIA DOS DOURADOS<br>legime recolhimento                                                                                                    |                                           |   |
| legime recolhimento                                                                                                    | Out Entradas Anterior                     |   |
| - Build Lease with the second second s |                                           |   |
| 38 SIMPLES NACIONAL                                                                                                    |                                           |   |
| NAEF                                                                                                    | VAF anterior                              |   |
| 4712100 00 Comércio varejista de mercadorias em geral, com predominância de produtos alimentícios -                                                                                                    | 48628                                     |   |
| minimercados, mercearias e armazéns                                                                                                    |                                           |   |
| lesponsável                                                                                                    |                                           |   |
| NPJ CPF Nome CBC                                                                                                    | LIF DDD Telefone Barnal                   |   |
| 96680580625 MARCIO LUIZ NOGUEIRA 63568                                                                                                    | MG 00 0000000                             |   |
| ndereço                                                                                                    |                                           |   |
| WE JOSE MARIA DE ALKIMIM 860                                                                                                    |                                           |   |
|                                                                                                    |                                           |   |
| mail                                                                                                    | _                                         |   |
| ales@uai.com.br                                                                                                    |                                           |   |
| EP Bairro Município                                                                                                    | UF                                        |   |
| 18740000 CENTRO PATROCINIO                                                                                                    | Ma                                        |   |
| CNPJ Inscrição Estadual Nome                                                                                                    | Município                                 | 2 |
| 02933014000193 0010101160011 FABIO MANGELIO DE OLIVEIRA CPF 934.                                                                                                    | ABADIA DOS DOURADOS                       |   |
| 02933021000195 0010101210019 ROSIMEIRE DE FATIMA TEIXEIRA - ME                                                                                                    | ABADIA DOS DOURADOS                       |   |
| 0010143440055 JULIANA ALVES DE MELO CORTES CPF 03                                                                                                    | ABADIA DOS DOURADOS                       |   |
| 08235936000103 0010164800050 MADEIREIRA CARVALHO E SILVA LTDA -                                                                                                    | ABADIA DOS DOURADOS                       |   |
| 0010176430075 CONSTRUTORA S E B LTDA - ME                                                                                                    | ABADIA DOS DOURADOS                       |   |
| 08309218000134 0010177000058 ANDRE INACIO MACHADO CPF 036.326.31                                                                                                    | ABADIA DOS DOURADOS                       |   |
| 38530720000170 0010242980015 JAIR CANDIDO DE OLIVEIRA CPF 682.26                                                                                                    | ABADIA DOS DOURADOS                       |   |
| 08768919000131 0010338850040 INDUSTRIA CERAMICA RESENDE LTDA · M                                                                                                    | ABADIA DOS DOURADOS                       |   |
| 08796363000197 0010341620076 DOURAUTO PECAS E SERVICOS LTDA - ME                                                                                                    | ABADIA DOS DOURADOS                       |   |
| 09071102000172 0010434770086 JM COMERCIO E FABRICACAO DE ARTIGOS                                                                                                    | ABADIA DOS DOURADOS                       |   |
| J9104812000151 0010447500074 LUIZ ANTONIO DA SILVA CPF 498865416                                                                                                    | ABADIA DOS DOURADOS                       |   |
| 09181007000121 0010509800017 AGRODOURADOS COMERCIO DE PRODUTOS A                                                                                                    | ABADIA DOS DOURADOS                       |   |
|                                                                                                    |                                           |   |
| 39184874000110 0010512720029 IOLANDA STYLE LTDA - ME                                                                                                    | ABADIA DOS DOURADOS                       |   |

# Ao receber o arquivo de retorno:

Capturar o arquivo de retorno do VAF (botão *Capturar – opção <u>Retorno com Declarações</u>).* **Observação:** Se ainda não estiver capturado o ativo, capturar sempre o último arquivo de ativo recebido.

| Captura de arquivos                       |                   | ×       |
|-------------------------------------------|-------------------|---------|
| Tipo de arquivo<br>C Contribuintes ativos | Retorno com decla | arações |
| <u>A</u> rquivo                           |                   |         |
| I<br>Último arquivo processado: F         | 2000RT0113.zip    |         |
| O Capturar O Car                          | celar 🤶 Ajuda     | Eechar  |

- Após a captura do arquivo de retorno:
- Acessando o botão "Declarações" visualizamos as declarações entregues (inclusive, se a mesma foi aceita ou recusada através de display na tela);

| 🚆 VAFPR - VAF Prefeitura - Versão 3.01.00                                  | _ 8 × |
|----------------------------------------------------------------------------|-------|
| ⊆edastro Utilitários Ajuda                                                 |       |
| Contib. Alivos Declarações Coptural Peladóios Ajuda                        |       |
| Example for the set of the set of the set computation: 02.04/2013 15:32:39 |       |
|                                                                            |       |

| Manager and a second second second and a second second sec |                                                                                                    |                                 |
|----------------------------------------------------------------------------------------------------|----------------------------------------------------------------------------------------------------|---------------------------------|
|                                                                                                    |                                                                                                    |                                 |
| Declaração:                                                                                                    |                                                                                                    | Valores declarados              |
| Inscrição Estadual Nome                                                                                                    |                                                                                                    | Saidas Ol                       |
| RIZAL CONSTRUCTES ELETRICAS LIDA                                                                                                    |                                                                                                    |                                 |
| Endereço Pairo                                                                                                    |                                                                                                    | Entradas     Entradas           |
| BUA ANTONIO SILVA 124                                                                                                    |                                                                                                    |                                 |
| OTD An Pastal Cains Pastal DDD Talafana                                                                                                    | QUE BOA VISTA                                                                                                    | Outras entradas Outras entradas |
| 27014570 0000 000 000 000 000 000 000                                                                                                    |                                                                                                    |                                 |
|                                                                                                    |                                                                                                    | Valor do VAE                    |
|                                                                                                    |                                                                                                    |                                 |
| Vandinna I Mudo                                                                                                    | u municipio   Substituição                                                                                                    |                                 |
| unicípio informado <u>Mês inici</u>                                                                                                    | al: Mês final:                                                                                                    |                                 |
| ARGINHA 12                                                                                                    | 12                                                                                                    |                                 |
| Mail                                                                                                    |                                                                                                    |                                 |
| SCAL1@VISADCONTABIL.CNT.BR                                                                                                    |                                                                                                    | Fature .                        |
| egime recolhimento                                                                                                    | Tino contribuinte                                                                                                    | Endegue                         |
| Débito/Crédito                                                                                                    | Outros                                                                                                    | Não conste na tabala da ativos  |
| NAE                                                                                                    |                                                                                                    | Hub consta na tabela de ativos  |
| 1221902 00 Construção de estações e redes de distribuição de energia elétrica                                                                                                    |                                                                                                    |                                 |
|                                                                                                    |                                                                                                    |                                 |
| scrição Estadual Nome                                                                                                    | Situacao                                                                                                    |                                 |
| 10000280267 BIZAL CONSTRUCCES ELETRICAS LTDA                                                                                                    | Entreque                                                                                                    |                                 |
| 10003600076 LINIAD DE MINAS AGROINDUSTRIAL ACUCA                                                                                                    | Entreque                                                                                                    |                                 |
|                                                                                                    | Entrogato                                                                                                    |                                 |
| HURDOOLIOZ I LIDM OF DYILLIO F MAINLEN ALLENIAL                                                                                                    | Becusada                                                                                                    |                                 |
| 10003000007 THM SERVICUS E MANUTENCAU LIDA<br>10003980073 CBK SERVICUS DE ENTREGAS DE MALIDES                                                                                                    | Entreque                                                                                                    |                                 |
| 1000398007 TIM SERVICUS E MANUTENCAU LIDA<br>10003980073 CBK SERVICUS DE ENTREGAS DE MALOTES<br>10004070143 SANTOS CAFETERIA LIDA - ME                                                                                                    | Entregue<br>Entregue                                                                                                    |                                 |
| 10003980073 CBK SERVICUS E MARU ENLAU LIDA<br>10003980073 CBK SERVICOS DE ENTREGAS DE MALOTES<br>10004070143 SANTOS CAFETERIA LIDA - ME<br>10004530004 FULTURA ASSESSORIA EMPRESARIAL. IND                                                                                                    | Recusada<br>Entregue<br>Entregue<br>Entregue                                                                                                    |                                 |
| 1000360007 11M SERVICES E MARVIENCAU LIDA<br>10003680073 CBK SERVICOS DE ENTREGAS DE MALOTES<br>10004070143 SANTOS CAFETERIA LIDA - ME<br>10004530004 FULTURA ASSESSORIA EMPRESARIAL, IND<br>10013410067 PETRO TRANSPORTADORA E LOCADRA LID                                                                                                    | Hecusada<br>Entregue<br>Entregue<br>Entregue<br>Entregue                                                                                                    |                                 |
| D0003980077         TIMI SERVICUS E MANUTENLAD E IDA           D0003980073         DEK SERVICOS DE ENTREGAS DE MALOTES           D004070143         SANTOS CAFETERIA LIDA - ME           D004530004         FULTURA ASESSORIA EMPERSARIAL, IND           D0013410057         PETRO TRANSPORTADORA E LOCADORA LTD           D0035800074         AVG MINERACAD S/A                                                                                                    | Hecusada<br>Entregue<br>Entregue<br>Entregue<br>Entregue                                                                                                    |                                 |
| IO00398007         TIMI SERVICUS E MANUTENLAD E IDA           IO003980073         CBK SERVICOS DE ENTERGAS DE MALOTES           IO004070143         SANTOS CAFETERIA LIDA - ME           IO004070140         FULTURA ASSESSORIA EMPRESARIAL, IND           IO004070147         PETRO TRANSPORTADORA E LOCADORA LTD           IO013590018         AVG MINERACAD S/A           IO013590018         AVG MINERACAD S/A                                                                                                    | Hecusada<br>Entregue<br>Entregue<br>Entregue<br>Entregue<br>Entregue<br>Entregue                                                                                                 |                                 |
| D0003980077         TIMI SERVICUS E MANUTENLAD LIDA           D0003980073         EXK SERVICOS DE ENTREGAS DE MALDETES           D0004070143         SANTOS CAFETERIA LIDA - ME           D001450004         FULTURA ASESSORIA EMPESARIAL, IND           D0013980073         AVG MINERACAD S/A           D0013990074         AVG MINERACAD S/A           D0013990075         AVG MINERACAD S/A           D0013990076         AVG MINERACAD S/A           D001399077         AVG MINERACAD S/A                                                                                                    | Hecusada<br>Entregue<br>Entregue<br>Entregue<br>Entregue<br>Entregue<br>Entregue<br>Entregue                                                                                     |                                 |
| INDUSSIONUS         TIME SERVICUS E MANUTENCAD E IDA           INDUSSIONUS         EDK SERVICUS DE ENTERGAS DE MALOTES           INDUSSIONI         CEN SERVICUS DE ENTERGAS DE MALOTES           INDUSSIONI         SANTOS CAFETERIA LIDA - ME           INDUSSIONI         FULTURA ASSESSIORIA E MPRE SARIAL, IND           INDUSSIONI         AVG MINERACAD SA           INDISSIONI         AVG MINERACAD SA           INDISSION243         AVG MINERACAD SA           INDISSION243         AVG MINERACAD SA                                                                                                    | Hecusada<br>Entregue<br>Entregue<br>Entregue<br>Entregue<br>Entregue<br>Entregue<br>Entregue                                                                                     |                                 |
| D0003980077         TIMI SERVICUS E MANUTENLAD LIDIA           D0003980073         EXK SERVICOS DE ENTREGAS DE MALDOTES           D0004070143         SANTOS CAFETERIA LIDA - ME           D001430004         FULTURA ASSESSORIA EMPRESARIAL, IND           D0013980073         VAVIS           D0013980074         AVS           D0013980074         AVS           D0013980074         AVS           D0013980074         AVS           D0013980074         AVS           D0013980074         AVS           D0013980074         AVS           D0013980074         AVS           D0013980074         AVS           D0013980074         AVS           D0013980744         AVS           D0013980747         AVS           D0013980747         AVS           D0013980747         AVS           D0013980747         AVS           D0014970086         FACTORY SOLUTIONS TECNOLOGIA LTDA -           D0014970086         ROPRIGO ALVES PEREIRA - ME                                                                                                    | Hecusada<br>Entregue<br>Entregue<br>Entregue<br>Entregue<br>Entregue<br>Entregue<br>Entregue<br>Entregue                                                                         |                                 |
| INDUSSIONUS         TIME SERVICUS E MANDIENCAD E IDA           INDUSSIONUS         ENK SERVICOS DE ENTERGAS DE MALOTES           INDUSSIONUS         CEK SERVICOS DE ENTERGAS DE MALOTES           INDUSSIONUS         CEK SERVICOS DE ENTERGAS DE MALOTES           INDUSSIONUS         CEK SERVICOS DE ENTERGAS           INDUSSIONUS         CEK SERVICOS DE ENTERGAS           INDUSSIONUS         CEK SERVICOS DE ENTERGAS           INDUSSIONUS         FULTURA ASSESSIORIA EMPERSARIAL, IND           INDUSSIONUS         AVG MINERACAD S/A           INDUSSIO23         AVG MINERACAD S/A           INDUSSIO23         AVG MINERACAD S/A           INDUSSIO23         AVG MINERACAD S/A           INDUSSIO23         AVG MINERACAD S/A           INDUSSIO243         AVG MINERACAD S/A           INDUSSIO243         AVG MINERACAD S/A           INDUSSIO244         AVG MINERACAD S/A           INDUSSIONUS         ENDERGALVES PERIERA - ME           INDUSTAVIDAME         COMERCIAL DE GAS IN/2APEL TDA                                                                                                    | Hecusada<br>Entrogue<br>Entrogue<br>Entrogue<br>Entrogue<br>Entrogue<br>Entrogue<br>Entrogue<br>Entrogue<br>Entrogue<br>Entrogue                                                 |                                 |
| D0003980073         THM SERVICUS E MANUTENLAD LIDA           D0003980073         EXK SERVICOS DE ENTREGAS DE MALDETES           D0004070143         SANTOS CAFETERIA LIDA - ME           D0013980073         PULTURA ASSESSORIA EMPRESARIAL, IND           D00139007143         SANTOS CAFETERIA LIDA - ME           D0013410067         PETRO TRANSPORTADORA E LOCADORA LTD           D0013950021         AVG MINERACAD S/A           D0013950021         AVG MINERACAD S/A           D0013950024         AVG MINERACAD S/A           D0013950026         FACTORY SOLUTIONS TECNOLOGIA LTDA -           D0017500026         FACTORY SOLUTIONS TECNOLOGIA LTDA -           D00176700028         ROPRIGO ALVES PEREIRA - ME           D0017470048         COMERCIAL DE GAS NAZARE LTDA           D0013400154         VIN MADEIRAS LTDA                                                                                                    | Hecusada<br>Entregue<br>Entregue<br>Entregue<br>Entregue<br>Entregue<br>Entregue<br>Entregue<br>Entregue<br>Entregue<br>Entregue<br>Entregue<br>Entregue                         |                                 |
| INDUSSEQUE: ITAM SERVICUS E ENVICES ENVICAD E LIDA<br>INDUSSEQUE: CEN SERVICUS DE ENTERGAS DE MALOTES<br>INDUGATO/143 SANTOS CAFETERIA LIDA - ME<br>INDUGATSIQUE I DUTURA SESSIONA E MEMPESARIAL, IND<br>INDI SINOST<br>PETRO TRANSPORTADORA E LOCADORA LTD<br>INDI SINOST<br>PETRO TRANSPORTADORA E LOCADORA LTD<br>INDI SINOST<br>AVIA MINERACIO S:A<br>INDI SISO243 AVIA MINERACIO S:A<br>INDI SISO243 AVIA MINERACIO S:A<br>ENDI SISO245 AVIA MINERACIO S:A<br>INDI SISO245 E COMERCIAL DE GAS INZARE LTDA<br>INDI 4970082 E COMERCIAL DE GAS INZARE LTDA<br>INDI 4940154 VINI MADEIRAS LTDA<br>INDI 4940154 UNI MADEIRAS LTDA<br>INDI 4940154 UNI MADEIRAS LTDA                                                                                                    | Hecusada<br>Entregue<br>Entregue<br>Entregue<br>Entregue<br>Entregue<br>Entregue<br>Entregue<br>Entregue<br>Entregue<br>Entregue<br>Entregue<br>Entregue                         |                                 |
| 1000360007         TIMI SERVICUS E ENTREGAS DE MALOTES           1000360007         DEN SERVICUS DE ENTREGAS DE MALOTES           1000450004         DEN SERVICUS DE ENTREGAS DE MALOTES           1000450004         DEUTURA ASSESORIA ENTREGARIAL, IND           10014510067         PETRO TRANSPORTADORA E LOCADORA LTD           10013590018         AVG MINERACAD S/A           10013590018         AVG MINERACAD S/A           10013590028         AVG MINERACAD S/A           10013590028         ROPRIGO ALVES PEREIRA - ME           1001470048         COMERCIAL DE GAS INAZARE LTDA           1001240154         VIN MADEIRAS LTDA           10020120102         EQUIMIL EQUIPAMENTOS MILITARES LTDA           10020120102         EQUIMIL EQUIPAMENTOS MILITARES LTDA                                                                                                    | Hecutada<br>Entregue<br>Entregue<br>Entregue<br>Entregue<br>Entregue<br>Entregue<br>Entregue<br>Entregue<br>Entregue<br>Entregue<br>Entregue<br>Entregue<br>Entregue<br>Entregue |                                 |

• Através do **"histórico" visualizamos** o motivo de recusa e/ou ocorrência, e as declarações que foram substituídas ou entregues pelo contribuinte;

| Destaurals                                                                                                    | ID-1-                                                                                                    | lum Ir                                                                                                    |                                                                                                    | Detailer                                                            | Time     | 0.4.00.0.2   | Extended.           | O the Father day                                                                                                    | Calder            | 11-1 |        | C2       | CCC CDC D           |
|----------------------------------------------------------------------------------------------------|----------------------------------------------------------------------------------------------------|----------------------------------------------------------------------------------------------------|----------------------------------------------------------------------------------------------------|---------------------------------------------------------------------|----------|--------------|---------------------|----------------------------------------------------------------------------------------------------|-------------------|------|--------|----------|---------------------|
| 'rotocolo                                                                                                    | Data<br>Di Dovoovoorio                                                                                                    | Hora H                                                                                                    | frocessamento                                                                                                    | Hoteiro                                                             | Tipo     | Substituição | Entradas<br>107.000 | Outras Entradas                                                                                                    | Saidas<br>010.000 | Vat  | 10,000 | Situação | CGC CPF Hesponsavel |
| 0000000201                                                                                                    | 0120/03/2012                                                                                                    | 11.51.12 1                                                                                                    | 23/03/2012                                                                                                    | 2                                                                   | 3        | M            | 197.326             | 0                                                                                                    | 210.262           |      | 12.330 | с<br>с   | 00043343033643      |
|                                                                                                    |                                                                                                    |                                                                                                    |                                                                                                    |                                                                     |          |              |                     |                                                                                                    |                   |      |        |          |                     |
|                                                                                                    |                                                                                                    |                                                                                                    |                                                                                                    |                                                                     |          |              |                     |                                                                                                    |                   |      |        |          |                     |
|                                                                                                    |                                                                                                    |                                                                                                    |                                                                                                    |                                                                     |          |              |                     |                                                                                                    |                   |      |        |          |                     |
|                                                                                                    |                                                                                                    |                                                                                                    |                                                                                                    |                                                                     |          |              |                     |                                                                                                    |                   |      |        |          |                     |
|                                                                                                    |                                                                                                    |                                                                                                    |                                                                                                    |                                                                     |          |              |                     |                                                                                                    |                   |      |        |          |                     |
|                                                                                                    |                                                                                                    |                                                                                                    |                                                                                                    |                                                                     |          |              |                     |                                                                                                    |                   |      |        |          |                     |
|                                                                                                    |                                                                                                    |                                                                                                    |                                                                                                    |                                                                     |          |              |                     |                                                                                                    |                   |      |        |          |                     |
|                                                                                                    |                                                                                                    |                                                                                                    |                                                                                                    |                                                                     |          |              |                     |                                                                                                    |                   |      |        |          |                     |
|                                                                                                    |                                                                                                    |                                                                                                    |                                                                                                    |                                                                     |          |              |                     |                                                                                                    |                   |      |        |          |                     |
|                                                                                                    |                                                                                                    |                                                                                                    |                                                                                                    |                                                                     |          |              |                     |                                                                                                    |                   |      |        |          |                     |
| ódiao Erro                                                                                                    | Descrição                                                                                                    | do erro                                                                                                    |                                                                                                    |                                                                     |          |              |                     |                                                                                                    | 1                 |      |        |          |                     |
| Código Erro<br>2                                                                                                    | Descrição (<br>Subst. marc                                                                                                    | do erro<br>cada como NÃO                                                                                                    | sendo que exis                                                                                                    | ste anterio                                                         | r        |              |                     |                                                                                                    |                   |      |        |          |                     |
| Código Erro<br>12                                                                                                    | Descrição (<br>Subst. marc                                                                                                    | do erro<br>cada como NÃO                                                                                                    | sendo que exis                                                                                                    | ste anterio                                                         | ſ        |              |                     |                                                                                                    | 1                 |      |        |          |                     |
| Código Erro<br>2                                                                                                    | Descrição<br>Subst. marc                                                                                                    | do erro<br>cada como NÃO                                                                                                    | sendo que exis                                                                                                    | ste anterio                                                         | ſ        |              |                     | Shusson                                                                                                    |                   |      |        |          |                     |
| Código Erro<br>12<br>scrição Estad                                                                                                    | Descrição<br>Subst. marc                                                                                                    | do erro<br>cada como NÃO                                                                                                    | sendo que exis                                                                                                    | ste anterior                                                        | r        |              |                     | Situacao                                                                                                    | ]                 |      |        |          |                     |
| 2000 Erro<br>2000 Erro<br>2000 Estad<br>2100028026<br>21000360007                                                                                                    | Descrição (<br>Subst. marco<br>lual Nome<br>7 RIZAL C                                                                                                    | do erro<br>cada como NÃO<br>ONSTRUCOES<br>DE MINAS AGRI                                                                                                    | sendo que exis                                                                                                    | ste anterior<br>TDA                                                 | r        |              |                     | Situacao<br>Entregue                                                                                                    | 1                 |      |        |          |                     |
| Código Erro<br>12<br>Iscrição Estad<br>0100028026<br>01000360007<br>01000388008                                                                                                    | Uescrição (<br>Subst. marco<br>ual Nome<br>7 RIZAL C<br>6 UNIAO D<br>7 TRM SE                                                                                                    | do erro<br>cada como NÃO<br>ONSTRUCOES<br>DE MINAS AGRI<br>RVICOS E MAN                                                                                                    | sendo que exis<br>ELETRICAS L'<br>DINDUSTRIAL<br>UTENCAO LTI                                                                                                 | ste anterior<br>TDA<br>ACUCA<br>DA                                  | r<br>    |              |                     | Situacao<br>Entregue<br>Entregue<br>Recusada                                                                                                    |                   |      |        |          |                     |
| 2000 2000 2000 2000 2000 2000 2000 200                                                                                                    | Descrição d<br>Subst. marco<br>lual Nome<br>7 RIZAL C<br>6 UNIAO C<br>7 TRM SE<br>3 CBK SEF                                                                                                    | do erro<br>cada como NÃO<br>ONSTRUCOES<br>DE MINAS AGRI<br>RVICOS E MAN<br>3VICOS DE EN1                                                                                                    | Sendo que exis<br>ELETRICAS L'<br>DINDUSTRIAL<br>UTENCAO LTI<br>TREGAS DE M.                                                                                 | TDA<br>ACUCA<br>ALOTES                                              | r<br>    |              |                     | Situacao<br>Entregue<br>Entregue<br>Recusada<br>Entregue                                                                                                    |                   |      |        |          |                     |
| 2<br>2<br>scrição Estad<br>11 00028026<br>11 00028026<br>11 00038008<br>11 00038008<br>11 000398007<br>11 000407014                                                                                                    | Descrição d<br>Subst. marco<br>ual Nome<br>7 RIZAL C<br>6 UNIAO C<br>7 TRM SE<br>3 CBK SEF<br>3 SANTOS                                                                                                    | ONSTRUCOES<br>DE MINAS AGRI<br>RVICOS E MAN<br>SVICOS DE EN'<br>S CAFETERIA L'                                                                                                    | ELETRICAS L'<br>ELETRICAS L'<br>DINDUSTRIAL<br>IUTENCAO LTI<br>TREGAS DE M.<br>TDA - ME                                                                      | TDA<br>ACUCA<br>DA<br>ALOTES                                        | r<br>    |              |                     | Situacao<br>Entregue<br>Entregue<br>Recusada<br>Entregue<br>Entregue                                                                                                    |                   |      |        |          |                     |
| 2000 2000 2000 2000 2000 2000 2000 200                                                                                                    | Descrição d<br>Subst. marco<br>Subst. marco<br>RIZAL C<br>G UNIAO D<br>7 TRM SE<br>3 CBK SEF<br>3 SANTOS<br>4 FULTUR                                                                                                    | do erro<br>cada como NÃO<br>ONSTRUCOES<br>DE MINAS AGRI<br>RVICOS E MAN<br>RVICOS DE ENT<br>S CAFETERIA L'<br>IA ASSESSORI/                                                                                                    | ELETRICAS L'<br>DINDUSTRIAL<br>IUTENCAO LTI<br>TREGAS DE M,<br>TDA - ME<br>A EMPRESABI                                                                       | TDA<br>ACUCA<br>ALOTES<br>AL, IND                                   | r<br>    |              |                     | Situacao<br>Entregue<br>Entregue<br>Recusada<br>Entregue<br>Entregue<br>Entregue                                                                                                 |                   |      |        |          |                     |
| 26digo Erro<br>12<br>12<br>12<br>1000028026<br>01000360007<br>01000380008<br>01000380008<br>0100047014<br>01000453000<br>01001341006                                                                                                    | Descrição d<br>Subst. marco<br>Subst. marco<br>RIZAL C<br>G UNIAO D<br>7 TRM SE<br>3 CBK SER<br>3 SANTOS<br>4 FULTUR<br>7 PETRO                                                                                                    | do erro<br>cada como NÃO<br>ONSTRUCOES<br>DE MINAS AGRI<br>RVICOS E MAN<br>RVICOS DE EN'<br>S CAFETERIA L'<br>S CAFETERIA L'<br>S CAFETERIA L'<br>S CAFETERIA L'<br>S CAFETERIA L'<br>S CAFETERIA L'                                                                                                    | ELETRICAS L'<br>DINDUSTRIAL<br>UTENCAO LTI<br>TREGAS DE M<br>TDA - ME<br>A EMPRESARIA<br>DORA E LOCAI                                                        | TDA<br>ACUCA<br>DA<br>ALOTES<br>AL, IND<br>DORA LTI                 |          |              |                     | Situacao<br>Entregue<br>Entregue<br>Recusada<br>Entregue<br>Entregue<br>Entregue                                                                                                 |                   |      |        |          |                     |
| Código Erro<br>12<br>0100028026<br>0100028026<br>0100038008<br>0100038007<br>01000407014<br>01000407014<br>01000435000<br>01001359008                                                                                                    | Descrição d<br>Subst. marco<br>Subst. marco<br>RIZAL C<br>G UNIAO D<br>7 TRM SE<br>3 CBK SEF<br>3 SANTOS<br>4 FULTUR<br>7 PETRO<br>1 AVG MIN                                                                                                    | do erro<br>cada como NÃO<br>ONSTRUCOES<br>DE MINAS AGRI<br>RVICOS DE EMA<br>S CAFETERIA L'<br>IA ASSESSORIA<br>TRANSPORTAL<br>TRANSPORTAL<br>UERACAO S/A                                                                                                    | ELETRICAS L'<br>DINDUSTRIAL<br>IUTENCAO LTI<br>TREGAS DE M.<br>TDA - ME<br>A EMPRESARIJ<br>DORA E LOCAI                                                      | ste anterior<br>TDA<br>ACUCA<br>DA<br>ALOTES<br>AL, IND<br>DORA LTE | r<br>    |              |                     | Situacao<br>Entregue<br>Entregue<br>Entregue<br>Entregue<br>Entregue<br>Entregue<br>Entregue                                                                                     |                   |      |        |          |                     |
| Código Erro<br>12<br>nscrição Estad<br>0100028026<br>01000380007<br>0100038007<br>0100038007<br>01000407014<br>01000453000<br>01001341006<br>01001359008                                                                                            | Descrição d<br>Subst. marci<br>Subst. marci<br>RIZAL C<br>6 UNIAO D<br>7 TRM SE<br>3 CBK SEF<br>3 SANTOS<br>4 FULTUR<br>7 PETRO<br>1 AVG MIN<br>2 AVG MIN                                                                                                    | do erro<br>cada como NÃO<br>DINSTRUCOES<br>DE MINAS AGRI<br>RVICOS DE EN'<br>SICAFETERIA L'<br>TRANSPORTAL<br>VERACAO S/A<br>VERACAO S/A                                                                                                    | ELETRICAS L'<br>OINDUSTRIAL<br>IUTENCAO LTÍ<br>TREGAS DE M.<br>TDA - ME<br>A EMPRESARI,<br>DORA E LOCAI                                                      | TDA<br>ACUCA<br>DA<br>ALOTES<br>AL, IND<br>DORA LTD                 | )        |              |                     | Situacao<br>Entregue<br>Entregue<br>Entregue<br>Entregue<br>Entregue<br>Entregue<br>Entregue<br>Entregue                                                                         |                   |      |        |          |                     |
| 26digo Erro<br>12<br>nscrição Estad<br>0100028026<br>01000380007<br>01000386008<br>0100038007<br>01000453000<br>01001341006<br>01001359008<br>01001359016<br>01001359016                                                                            | Lescripão d<br>Subst. marc<br>Values I. Mome<br>REALES<br>UNIÃO D<br>REALES<br>UNIÃO D<br>REALES<br>SANTOS<br>SANTOS<br>SAN | ONSTRUCOES<br>DE MINAS AGRI<br>RVICOS E MAN<br>RVICOS E MAN<br>RVICOS DE EN'I<br>S CAFETERIA LI<br>IS CAFETERIA LI<br>IS CAFETERIA LI<br>RANSPORTAI<br>VERACAO S/A<br>VERACAO S/A                                                                                                    | ELETRICAS L'<br>OINDUSTRIAL<br>UTENCAO L'IT<br>TREGAS DE M.<br>TDA - ME<br>a EMPRESARIA<br>DORA E LOCAL                                                      | TDA<br>ACUCA<br>DA<br>ALOTES<br>AL, IND<br>DORA LTC                 | )        |              |                     | Situacao<br>Entregue<br>Entregue<br>Entregue<br>Entregue<br>Entregue<br>Entregue<br>Entregue<br>Entregue<br>Entregue                                                             |                   |      |        |          |                     |
| 2ódigo Erro<br>12<br>nocrição Estad<br>0100028025<br>01000380007<br>01000380007<br>01000380007<br>01000453000<br>01000353006<br>01001355006<br>01001355006<br>01001355016                                                                           | Lescrição d<br>Subst. marc<br>Valual Nome<br>7 RIZAL C<br>6 UNIAO E<br>7 TRM 55<br>3 CBK SEF<br>3 SANTO<br>4 FULTUR<br>7 PETRO<br>1 AVG MIN<br>2 AVG MIN<br>3 AVG MIN<br>6 FACTOR                                                                                                    | do erro<br>DONSTRUCOES<br>DE MINAS AGRI<br>RVICOS E MAN<br>SVICOS E MAN<br>SVICOS DE ENT<br>S CAFETERIA L'<br>TRANSPORTAL<br>TRANSPORTAL<br>VERACAO S/A<br>VERACAO S/A<br>VERACAO S/A<br>VERACAO S/A                                                                                                    | ELETRICAS L'<br>ELETRICAS L'<br>DINDUSTRIAL<br>IUTENCAG L'<br>TITREGAS DE M.<br>TDA - ME<br>A EMPRESARI<br>JORA E LOCAL<br>TECNOLOGIA                        | TDA<br>ACUCA<br>DA<br>ALOTES<br>AL, IND<br>DORA LTC<br>LTDA -       | ) -      |              |                     | Situacao<br>Entregue<br>Entregue<br>Entregue<br>Entregue<br>Entregue<br>Entregue<br>Entregue<br>Entregue<br>Entregue<br>Entregue                                                 |                   |      |        |          |                     |
| 2ódigo Erro<br>12<br>escrição Estad<br>0100026026<br>01000360007<br>01000360007<br>0100036000<br>0100037014<br>01000407014<br>01000353000<br>01001353004<br>01001353004<br>01001353024<br>01001457006                                               | Descrição de<br>Subst. marc<br>Values de<br>Composition de<br>Composition de<br>Compositi                                                                                                    | ONSTRUCCES<br>DE MINAS AGRI<br>RVICOS E MAN<br>AVICOS E MAN<br>AVICOS E MAN<br>AVICOS E MAN<br>AVICOS E MAN<br>AVICOS E MAN<br>AVICOS E MAN<br>AVICOS E MAN<br>HERACAO S/A<br>VERACAO S/A<br>VERACAO S/A<br>VERACAO S/A<br>VERACAO S/A                                                                                                    | ELETRICAS L'<br>ELETRICAS L'<br>DINDUSTRIAL<br>IUTENCAD LTI<br>TREGAS DE M<br>TOA- ME<br>A EMPRESARIJ<br>DORA E LOCAD<br>TECNOLOGIA<br>IRA- ME               | TDA<br>ACUCA<br>DA<br>ALOTES<br>AL, IND<br>DORA LTD                 | r<br>).  |              |                     | Situacao<br>Entregue<br>Entregue<br>Entregue<br>Entregue<br>Entregue<br>Entregue<br>Entregue<br>Entregue<br>Entregue<br>Entregue<br>Entregue                                     |                   |      |        |          |                     |
| 2ddigo Erro<br>2<br>2<br>3000028026<br>11000380007<br>11000380007<br>11000380007<br>11000380007<br>1100038000<br>1100035006<br>1100135008<br>1100135008<br>1100135002<br>1100135002                                                                 | Descrição           Subst.marc           Subst.marc           RIZAL C           O           O           VINAD C           TRM SE           SANTOS           A FULTUR           PETRO           A VG MIN           A VG MIN           A VG MIN           A VG MIN           A AVG MIN           A AVG MIN           A AVG MIN           A AVG MIN           A AVG MIN           A AVG MIN           B AVG MIN           COMERT           COMERT                                                                                                    | DINSTRUCCIES<br>DE MINAS AGRI<br>RVICIOS E MAN<br>VICIOS DE ENTA<br>S CAFETERIAL LI<br>TANSPORTAL<br>VERACAD S/A<br>VERACAD S/A<br>VERACAD S/A<br>VISIOLUTIONS<br>DI ALVES FERE<br>TAL DE GAS N                                                                                                    | ELETRICAS L'<br>OINDUSTRIAL<br>UTENCAD L'IT<br>TREGAS DE M<br>TDA - ME<br>E EMPRESARIA<br>DORA E LOCÁD<br>TECNOLOGIA<br>EIRA - ME<br>AZARE L'DA              | TDA<br>ACUCA<br>DA<br>ALOTES<br>AL, IND<br>DORA LTD<br>LTDA -       | р<br>Э а |              |                     | Situacao<br>Entregue<br>Entregue<br>Entregue<br>Entregue<br>Entregue<br>Entregue<br>Entregue<br>Entregue<br>Entregue<br>Entregue<br>Entregue                                     |                   |      |        |          |                     |
| 2ódigo Erro<br>12<br>mortp3o Estad<br>0100026025<br>01000360007<br>01000386006<br>01000386006<br>01000386007<br>01000386006<br>01001353006<br>01001353016<br>01001353016<br>01001353024<br>01001353026<br>010013747004<br>01001747004               | Uescrição o<br>Subst. marc<br>Response<br>Response<br>Subst. marc<br>Response<br>Subst. marc<br>UNIAO E<br>Composition<br>Santos<br>Santos<br>Santos<br>Santos<br>Santos<br>Santos<br>PUETUR<br>AVG MIN<br>Santos<br>PUETUR<br>AVG MIN<br>Santos<br>PUETUR<br>Santos<br>Santos<br>San       | do erro<br>cada como NÃO<br>DINSTRUCOES<br>DE MINAS AGRI<br>RVICOS E MANAS AGRI<br>RVICOS E MANAS<br>RVICOS DE ENTI<br>LA ASSESSIONETAL<br>IERACAD S/A<br>IERACAD S/A<br>IERACAD S/A<br>IERACAD S/A<br>IERACAD S/A<br>DERACAD S/A<br>DERAS LTOA<br>DERAS LTOA<br>DERAS LTOA                                                                                     | ELETRICAS L'<br>DINDUSTRIAL<br>UTENCAD LTI<br>TREGAS DE M.<br>TOA: ME<br>& EMPRESARIA<br>DORA E LOCAI<br>DORA E LOCAI<br>TECNOLOGIA<br>IRA: ME<br>AZARE LTDA | TDA<br>ACUCA<br>DA<br>ALOTES<br>AL, IND<br>DORA LTC<br>LTDA -       | r<br>).  |              |                     | Situacao<br>Entregue<br>Entregue<br>Entregue<br>Entregue<br>Entregue<br>Entregue<br>Entregue<br>Entregue<br>Entregue<br>Entregue<br>Entregue<br>Entregue                         |                   |      |        |          |                     |
| Edigo Erro<br>12<br>12<br>12<br>12<br>12<br>100028026<br>100028026<br>100028026<br>100028026<br>100028026<br>100028026<br>100028026<br>100028026<br>100028026<br>1000359024<br>1000452006<br>1000155008<br>1000152006<br>10015747006<br>10015747006 | Lescrição o<br>Subst. marc<br>REZAL C<br>G UNIAD C<br>G UNIAD C<br>G UN                                                                                                    | do erro<br>cada como NÃO<br>DINSTRUCIDES<br>DE MINAS AGRI<br>RVICIDS E MAN<br>AVICOS DE ENVICOS E MAN<br>AVICOS DE ENVICOS<br>LA REFERIA L'I<br>A RASPESSIONETAL<br>TRANSPORTAL<br>RERACAO S/A<br>VERACAO S/A<br>VERACAO S/A<br>VERACAO S/A<br>VERACAO S/A<br>DI ALVES PERE<br>CIAL DE GAS IN<br>DEIRAS LTDA<br>DE OULVES PERE<br>CIAL DE GAS IN<br>DEIRAS LTDA | ELETRICAS L'<br>CINDUSTRIAL<br>UTENCAO LTI<br>TREGAS DE M<br>TECADE LOCAI<br>DORA E LOCAI<br>TECNOLOGIA<br>IRA- ME<br>AZARE LTDA                             | TDA<br>ACUCA<br>DA<br>ALOTES<br>AL, IND<br>DORA LTC<br>LTDA -       |          |              |                     | Situacao<br>Entregue<br>Entregue<br>Entregue<br>Entregue<br>Entregue<br>Entregue<br>Entregue<br>Entregue<br>Entregue<br>Entregue<br>Entregue<br>Entregue<br>Entregue<br>Entregue |                   |      |        |          |                     |

• Em **"responsável"**, pode-se verificar o responsável pelo contribuinte, assim como o telefone e o e-mail para contato:

| eclarações Respi                                                                                                    | onsável Histórico                                                                                                    |                                 |                                                                                                    |  |
|----------------------------------------------------------------------------------------------------|----------------------------------------------------------------------------------------------------|---------------------------------|----------------------------------------------------------------------------------------------------|--|
| CGC/CPF                                                                                                    | Nome                                                                                                    |                                 |                                                                                                    |  |
| 00049949039649                                                                                                    | CLEBER DE FATIMA C                                                                                                    | ARVALHO                         |                                                                                                    |  |
| Indereco                                                                                                    |                                                                                                    | Bairro                          |                                                                                                    |  |
| DUA DOM CILVER                                                                                                    | 10 136                                                                                                    | CENTRO                          |                                                                                                    |  |
| HOR DOM SILVER                                                                                                    | 10 126                                                                                                    | Icentitio                       |                                                                                                    |  |
| CEP                                                                                                    | Ag. Postal Caixa Postal DDD                                                                                                    | Telefone                        |                                                                                                    |  |
| 32041450                                                                                                    | 31                                                                                                    | 33735331                        |                                                                                                    |  |
| 1ail                                                                                                    |                                                                                                    |                                 |                                                                                                    |  |
| CONTABILIDADE                                                                                                    | ■HOTMAIL.COM                                                                                                    |                                 |                                                                                                    |  |
| Município                                                                                                    |                                                                                                    | UF Cargo/Função                 |                                                                                                    |  |
| CONTAGEM                                                                                                    |                                                                                                    | MG                              |                                                                                                    |  |
|                                                                                                    |                                                                                                    |                                 |                                                                                                    |  |
|                                                                                                    |                                                                                                    |                                 |                                                                                                    |  |
|                                                                                                    |                                                                                                    |                                 |                                                                                                    |  |
|                                                                                                    |                                                                                                    |                                 |                                                                                                    |  |
|                                                                                                    |                                                                                                    |                                 |                                                                                                    |  |
|                                                                                                    |                                                                                                    |                                 |                                                                                                    |  |
| nscrição Estadual                                                                                                    | Nome                                                                                                    |                                 | Situacao                                                                                                    |  |
| nscrição Estadual<br>0010000280267                                                                                                    | Nome<br>RIZAL CONSTRUCCES ELETRICAS LTDA                                                                                                    |                                 | Situacao<br>Enfregue                                                                                                    |  |
| nscrição Estadual<br>0010000280267<br>0010002600076                                                                                                    | Nome<br>RIZAL CONSTRUCOES ELETRICAS LTDA<br>UNIAD DE MINAS AGROINDUS TRIAL ACU                                                                                                    | CA                              | Situacao<br>Entregue<br>Entregue                                                                                                    |  |
| nscrição Estadual<br>001000280267<br>0010003600076<br>0010003880087                                                                                                    | Nome<br>RIZAL CONSTRUCOES ELETRICAS LTDA<br>UNIAD DE MINAS AGROINDUS TRIAL ACU<br>TRM SERVICOS E MANUTENCAD LTDA                                                                                                    | CA                              | Situacao<br>Enfregue<br>Enfregue<br>Recurada                                                                                                    |  |
| nscrição Estadual<br>001000280267<br>0010003600076<br>001000380087<br>001000380073                                                                                                    | Nome<br>RIZAL CONSTRUCOES ELETRICAS LTDA<br>UNIAD DE MINAS AGROINDUS TRIAL ACU<br>TEM SERVICOS E MANUTENCAD LTDA<br>CERS SERVICOS DE ENTREGAS DE MALOT                                                                                                    | CA<br>TES                       | Situacao<br>Entregue<br>Entregue<br>Recusada<br>Entregue                                                                                                    |  |
| nscripão Estadual<br>0010000280267<br>001000380087<br>001000380087<br>0010003980073<br>001000470143                                                                                                    | Nome<br>RIZAL CONSTRUCOES ELE TRICAS LITDA<br>UNIAD DE MINAS AGROINDUSTRIAL ACU<br>TRM SERVICOS E MANUTENCAO LITDA<br>CRK SERVICOS DE ENTREGAS DE MALO<br>SANTOS CAFETRIAL LITDA - ME                                                                                                    | CA<br>TES                       | Situacao<br>Entregue<br>Recusada<br>Entregue<br>Entregue                                                                                                    |  |
| nscrição Estadual<br>001000280267<br>0010003800076<br>0010003800073<br>00100043000470143<br>0010004530004                                                                                                    | Nome<br>RIZAL CONSTRUCOES ELETRICAS LTDA<br>UNIAO DE MINAS AGROINDUS TRIAL ACU<br>TRM SERVICOS E MANUTENCAO LTDA<br>CEX SERVICOS DE ENTREGAS DE MALO<br>SANTOS CAFETERIA LTDA - ME<br>FULTURA ASSESSORIA EMPRESARIAL IN                                                                                                    | ICA<br>TES<br>ND                | Situacao<br>Entregue<br>Entregue<br>Recusada<br>Entregue<br>Entregue                                                                                                    |  |
| nscrição Estadual<br>00 0000280267<br>00 0003800076<br>00 0003880073<br>00 1000380073<br>00 10004907143<br>00 10004530004<br>00 10013410064                                                                                                    | Nome<br>RIZAL CONSTRUCOES ELETRICAS LTDA<br>UNIAD DE MINAS AGROINDUSTRIAL ACU<br>TRIM SERVICOS E MANUTENCAO LTDA<br>CEK SERVICOS DE ENTREGAS DE MALO<br>SANTOS CAFETRIAL LTDA - MEL<br>FULTURA ASSESSORIA EMPRESARIAL,<br>PETRO TRANSPORTADORA E LOCADOR                                                                                                    | CA<br>TES<br>ND<br>ALTD         | Situacao<br>Entregue<br>Precuzada<br>Entregue<br>Entregue<br>Entregue<br>Entregue                                                                                                    |  |
| nscrição Estadual<br>001000280267<br>001000360067<br>001000360067<br>001000497013<br>001000497013<br>001000497013<br>0010004530004<br>0010013590067<br>0010013590067                                                                             | Nome<br>RIZAL CONSTRUCOES ELETRICAS LTDA<br>UNIAO DE MINAS AGROINDUSTRIAL ACU<br>TRM SERVICOS E MANUTENCAO LTDA<br>EXE SERVICOS DE ENTREGAS DE MALOI<br>SANTOS CAFETERIA LTDA - ME<br>PULTURA ASSESSORIA EMPRESARIAL. IN<br>PETRO TRANSPORTADORA E LOCADORI<br>AVG MINERACOS S/A                                                                                                    | CA<br>FES<br>ND<br>A LTD        | Situacao<br>Entregue<br>Entregue<br>Entregue<br>Entregue<br>Entregue<br>Entregue<br>Entregue                                                                                                 |  |
| nscrição Estadual<br>001000280267<br>001000360076<br>001000380087<br>0010003880087<br>0010004580087<br>001000453001<br>0010045300162<br>00100135900162                                                                                           | Nome<br>RIZAL CONSTRUCCES ELETRICAS LIDA<br>UNIAD DE MINAS AGROINDUSTRIAL ACU<br>TRM SERVICOS E MANUTENCAD LIDA<br>SANTOS CAPETERIA LIDA - ME<br>FULTURA ASSESSORIA EMPRESARIAL I<br>PETRO TRANSPORTADORA E LOADORU<br>AVG MINERACAD S/A                                                                                                    | CA<br>TES<br>ND<br>ALTD         | Situacao<br>Entregue<br>Entregue<br>Recusada<br>Entregue<br>Entregue<br>Entregue<br>Entregue<br>Entregue<br>Entregue                                                                         |  |
| nscrição Estadual<br>00 0000280267<br>00 00003800076<br>00 0003800075<br>00 000470143<br>00 0004530004<br>00 1001341005<br>00 10013590061<br>00 1001359001524<br>00 10013590243                                                                  | Nome<br>RIZAL CONSTRUCCES ELETRICAS LTDA<br>UNIAO DE MINAS AGROINDUS TRILAL ACU<br>TRM SERVICOS E MANUTENCAOL IDA<br>CRK SERVICOS DE ENTREGAS DE MALO<br>SANTOS CARCTERIAL IDA<br>FULTURA ASSESSORIA EMPRESARIAL. IN<br>PETRO TRANSPORTADORA E LOCADORI<br>AVO MINERACAO S/A<br>AVO MINERACAO S/A                                                                                                    | ICA<br>TES<br>ND<br>ALTD        | Situacao<br>Entregue<br>Entregue<br>Recusada<br>Entregue<br>Entregue<br>Entregue<br>Entregue<br>Entregue<br>Entregue                                                                         |  |
| nscrição E stadual<br>001000280267<br>001000380076<br>001000380073<br>0010003800073<br>0010004380004<br>0010013410067<br>0010013500061<br>0010013590162<br>0010013590243<br>0010013590268                                                        | Nome<br>RIZAL CONSTRUCCES ELETRICAS LTDA<br>UNIAD DE MINAS AGROINDUSTRIAL ACU<br>TRM SERVICOS E MANUTENCAD LTDA<br>COR SERVICOS DE ENTREGAS DE MALOI<br>SANTOS CAFETERIA LTDA - ME<br>FULTURA ASSESSORIA EMPRESARIAL, II<br>PETRO TRANSPORTADORA E LOCADORA<br>AVG MINERACAD S/A<br>AVG MINERACAD S/A<br>AVG MINERACAD S/A                                                                                                    | CA<br>TES<br>ALTD<br>A.         | Situacao<br>Entregue<br>Entregue<br>Entregue<br>Entregue<br>Entregue<br>Entregue<br>Entregue<br>Entregue<br>Entregue<br>Entregue<br>Entregue                                                 |  |
| nscição Estadual<br>3010000280267<br>301000380073<br>301000380073<br>3010004950004<br>3010004530004<br>3010013590081<br>30101013590162<br>3010013590081<br>3010013590243<br>3010011497006                                                        | Nome<br>RIZAL CONSTRUCCES ELE TRICAS LTDA<br>UNIAD DE MINAS AGROINDUSTRIAL ACU<br>TIM SERVICOS E MANUTENCAO LTDA<br>CRK SERVICOS DE ENTREGAS DE MALO<br>SANTOS CARETERIAL LTDA - ME<br>FULTURA ASSESSORIA EMPRESARIAL. IN<br>PETRO TRANSPORTADORA E LOCADOR/<br>AVG MINERACAO S/A<br>AVG MINERACAO S/A<br>FACTORY SOLUTIONS TECNOLOGIA LTD.<br>FACTORY SOLUTIONS TECNOLOGIA LTD.                                                                                                    | CA<br>TES<br>ND<br>ALTD         | Situacao<br>Entregue<br>Entregue<br>Entregue<br>Entregue<br>Entregue<br>Entregue<br>Entregue<br>Entregue<br>Entregue<br>Entregue<br>Entregue<br>Entregue                                     |  |
| nscrição Estadual<br>001000280287<br>001000380076<br>001000380073<br>001000380073<br>001000450004<br>0010014500081<br>0010014590081<br>0010013590162<br>0010014590080<br>001001470066<br>001001470068                                            | Nome<br>RIZAL CONSTRUCOES ELETRICAS LTDA<br>UNIAD DE MINAS AGROINDUSTRIAL ACU<br>TRM SERVICOS E MANUTENCAD LTDA<br>CESK SERVICOS DE ENTREGAS DE MALOI<br>SANTOS CAFETERIA LTDA - ME<br>FULTURA ASSESSORIA EMPRESARIAL, II<br>PETRO TRANSPORTADORA E LOCADOR/<br>AVG MINERACAO S/A<br>AVG MINERACAO S/A<br>AVG MINERACAO S/A<br>AVG MINERACAO S/A<br>ENCOMPERICAL DUTIONS TECNOLOGIA LTD.<br>RODRIGO ALVES PERIENA - ME<br>COMERCIAL DE GAS N2247E LTDA                                                                                                    | CA<br>TES<br>ND<br>A LTD        | Situacao<br>Entregue<br>Entregue<br>Britegue<br>Entregue<br>Entregue<br>Entregue<br>Entregue<br>Entregue<br>Entregue<br>Entregue<br>Entregue<br>Entregue<br>Entregue                         |  |
| nscrição E stadual<br>301 0000280267<br>301 000380075<br>301 000380087<br>301 000380073<br>301 0004530004<br>301 0004530004<br>301 001 3590061<br>301 001 3590061<br>301 001 3590243<br>301 001 4970066<br>301 0013 5400082<br>301 001 7470048   | Nome<br>RIZAL CONSTRUCCES ELETRICAS LTDA<br>UNIAD DE MINAS AGROINDUSTIRLA ACU<br>TRM SERVICOS E MANUTENCAO LTDA<br>CEK SERVICOS DE ENTREGAS DE MALOI<br>SANTOS CAFETERIA LTDA - ME<br>FULTURA ASSESSORIA EMPRESARIAL, IN<br>PETRO TRANSPORTADORA E LOCADA<br>AVG MINERACAO S/A<br>AVG MINERACAO S/A<br>AVG MINERACAO S/A<br>AVG MINERACAO S/A<br>AVG MINERACAO S/A<br>AVG MINERACAO S/A<br>AVG MINERACAO S/A<br>MOSTINES PEREIRA - ME<br>COMERCIAL DE CAS NAZARE LTDA                                                                                                    | CA<br>TES<br>ND<br>ALTD<br>A-   | Situacao<br>Entregue<br>Entregue<br>Recurada<br>Entregue<br>Entregue<br>Entregue<br>Entregue<br>Entregue<br>Entregue<br>Entregue<br>Entregue<br>Entregue<br>Entregue<br>Entregue             |  |
| nscrição Estadual<br>001000280267<br>0010003800075<br>0010003800073<br>0010003800073<br>0010003800073<br>00100034004530004<br>001001340065<br>0010013590043<br>0010013590162<br>0010013590243<br>0010013790066<br>0010017470048<br>0010017470048 | Nome<br>RIZAL CONSTRUCOES ELETRICAS LTDA<br>UNAD DE MINAS AGROINDUSTRIAL ACU<br>TRM SERVICOS E MANUTENCAD LTDA<br>CORS SERVICOS DE ENTREGAS DE MALOI<br>SANTOS CAFETERIA LTDA - ME<br>PETRO TRANSPORTADORA E LOCADORA<br>AYG MINERACAO S/A<br>AYG MINERACAO S/A<br>AYG MINERACAO S/A<br>AYG MINERACAO S/A<br>AYG MINERACAO S/A<br>AYG MINERACAO S/A<br>AYG MINERACAO S/A<br>AYG MINERACAO S/A<br>AYG MINERACAO S/A<br>AYG MINERACAO S/A<br>BYDENIC AND SANTA AND AND AND AND AND<br>RECORD SANTA AND AND AND AND AND<br>RODRIGO ALVES PERIERA - ME<br>COMERCIAL DE GAS NAZARE LTDA<br>WIN MADEIRAS LTDA | CA<br>TES<br>ND<br>A LTD<br>A - | Situacao<br>Entregue<br>Entregue<br>Entregue<br>Entregue<br>Entregue<br>Entregue<br>Entregue<br>Entregue<br>Entregue<br>Entregue<br>Entregue<br>Entregue<br>Entregue<br>Entregue<br>Entregue |  |

• Clicando na declaração, serão abertos todos os dados da declaração para análise e verificação de possíveis erros:

| Declarações     Responsável     Histórico       CGC/CPF     Nome       00049349039649     CLEBER DE FATIMA CARVALHO       Endereço     Bairro       RUA DOM SILVERIO 126     CENTRO       CEP     Ag. Postal     DDD                                                                                                    |                                                                                                    |
|----------------------------------------------------------------------------------------------------|----------------------------------------------------------------------------------------------------|
| CGC/CFF         Nome           [00049349039649         [CLEBER DE FATIMA CARVALHO           Endereço         Bairro           [RUA DOM SILVERIO 126         [CENTRO           CEP         Ag. Postal         DDD                                                                                                    |                                                                                                    |
| Bairo         Bairo           RUA DOM SILVERIO 126         CLEBER DE FATIMA CARIVALHO           CEP         Ag. Postal         Caixa Postal                                                                                                    |                                                                                                    |
| Endereço         Bairro           RUA DOM SILVERIO 126         [CENTRO           CEP         Ag. Postal         Caixa Postal         DDD         Telefone                                                                                                    |                                                                                                    |
| RUA DOM SILVERIO 126         CENTRO           CEP         Ag. Postal         Caixa Postal         DDD         Telefone                                                                                                    |                                                                                                    |
| CEP Ag. Postal Caixa Postal DDD Telefone                                                                                                    |                                                                                                    |
| LEP Ag. Postal Laika Postal DDD Telefone                                                                                                    |                                                                                                    |
| 220 M (ED)                                                                                                    |                                                                                                    |
| 32041430                                                                                                    |                                                                                                    |
| Mail                                                                                                    |                                                                                                    |
| CONTABILIDADE @HUTMAIL.COM                                                                                                    |                                                                                                    |
| Município UF Cargo/Função                                                                                                    |                                                                                                    |
| CONTAGEM MG                                                                                                    |                                                                                                    |
|                                                                                                    |                                                                                                    |
|                                                                                                    |                                                                                                    |
|                                                                                                    |                                                                                                    |
|                                                                                                    |                                                                                                    |
|                                                                                                    |                                                                                                    |
|                                                                                                    |                                                                                                    |
| Inscrição Estadual Nome                                                                                                    | Situação                                                                                                    |
| -                                                                                                    |                                                                                                    |
| D010000280267 RIZAL CONSTRUCCES ELETRICAS LTDA                                                                                                    | Entregue                                                                                                    |
| 0010000280267 RIZAL CONSTRUCCES ELETRICAS LTDA<br>0010003600076 UNIAO DE MINAS AGROINDUSTRIAL ACUCA                                                                                                    | Entregue<br>Entregue                                                                                                    |
| 0010000280257 RIZAL CONSTRUCOES ELETRICAS LTDA<br>0010003600076 UNIAD DE MINAS AGROINDUSTRIAL ACUCA<br>0010003880087 TIMS GEPKICOS E MANUTENCAD LTDA                                                                                                    | Entregue<br>Entregue<br>Recusada                                                                                                    |
| 001000280267 RIZAL CONSTRUCCES ELETRICAS LTDA<br>D01003600076 UNIAD DE MINAS AGROINDUSTRIAL ACUCA<br>D010003880087 TRM SERVICOS E MANUTENCAD LTDA<br>D010003880073 (DEK SERVICOS DE ENTREGAS DE MALOTES                                                                                                    | Entregue<br>Entregue<br>Recusada<br>Entregue                                                                                                    |
| 001000280267 RIZAL CONSTRUCCES ELETRICAS LTDA<br>10100036800076 UNIAD DE MINAS AGROINDUSTRIAL ACUCA<br>1010003880087 TRM SERVICOS E MANUTENCAD LTDA<br>1001000388073 CERS ERVICOS DE ENTREGAS DE MALOTES<br>1010004070143 SANTOS CAFETERIA LTDA - ME                                                                                                    | Entregue<br>Entregue<br>Recusada<br>Entregue<br>Entregue                                                                                                    |
| 0010000280267 RIZAL CONSTRUCCES ELETRICAS LTDA<br>0010003800076 UNIAD DE MINAS AGROINDUSTRIAL ACUCA<br>0010003880087 TRM SERVICOS E MANUTENCAO LTDA<br>0010003880073 CBK SERVICOS DE ENTREGAS DE MALOTES<br>0010004707143 SANTOS CAFETERIA LTDA - ME<br>0010004530004 FULTURA ASSESSORIA EMPRESARIAL, IND                                                                                                    | Entregue<br>Entregue<br>Recusada<br>Entregue<br>Entregue<br>Entregue                                                                                              |
| 001000280267 RIZAL CONSTRUCOES ELETRICAS LTDA<br>001003560076 UNIAD DE MINAS AGROINDUSTRIAL ACUCA<br>0010003880077 TRM SERVICOS DE ANAUTENCAD LTDA<br>0010003880073 CBK SERVICOS DE ENTREGAS DE MALOTES<br>001000470143 SANTOS CAFETERIA LTDA - ME<br>0010040530004 FULTURA ASSESSORIA EMPRESARIAL, IND<br>0010014310057 PETRO TRANSPORTADORA E LOCADORA LTD                                                                                                    | Entregue<br>Entregue<br>Recusada<br>Entregue<br>Entregue<br>Entregue                                                                                              |
| 001000280267 RIZAL CONSTRUCOES ELETRICAS LTDA<br>001003800076 UNIAD DE MINAS AGROINDUSTRIAL ACUCA<br>0010003880073 TEM SERVICOS DE ENTREGAS DE MALOTES<br>0010004070143 SANTOS CAFETERIA LTDA - ME<br>0010004070143 SANTOS CAFETERIA LTDA - ME<br>00100013410067 PETRO TRANSPORTADORA E LOCADORA LTD<br>0010013410067 PATRON SANTOS SANTOS                                                                                                    | Entregue Entregue Recutada Entregue Entregue Entregue Entregue Entregue Entregue Entregue                                                                         |
| 001000280267 RIZAL CONSTRUCCES ELETRICAS LTDA<br>001003680076 UNIAD DE MINAS AGROINDUSTRIAL ACUCA<br>0010003880073 CBK SERVICOS DE ENTREGAS DE MALOTES<br>0010004070143 SANTOS CAFETERIA LTDA - ME<br>001004070143 SANTOS CAFETERIA LTDA - ME<br>0010013410067 PETRO TRANSPORTADORA E LOCADORA LTD<br>0010013590014 AVG MINERACAD S/A<br>0010013590162 AVG MINERACAD S/A                                                                                                    | Entregue<br>Entregue<br>Recusada<br>Entregue<br>Entregue<br>Entregue<br>Entregue<br>Entregue                                                                      |
| 001000280267 RIZAL CONSTRUCOES ELETRICAS LTDA<br>001003800076 UNIAD DE MINAS AGROINDUSTRIAL ACUCA<br>001003880073 TEM SERVICOS E MANUTENCAO LTDA<br>001000380073 CBK SERVICOS DE ENTREGAS DE MALOTES<br>00100404070143 SANTOS CAFETERIA LTDA - ME<br>001004530004 FULTURA ASESSORIA EMPRESARIAL, IND<br>0010013410067 PETRO TRANSPORTADORA E LOCADORA LTD<br>0010013500061 AVIS MINERACAD S/A<br>0010013590162 AVIS MINERACAD S/A                                                                                                    | Entregue<br>Entregue<br>Recusada<br>Entregue<br>Entregue<br>Entregue<br>Entregue<br>Entregue<br>Entregue                                                          |
| 001000280267         RIZAL CONSTRUCCES ELETRICAS LTDA           0010035800076         UNIAD DE MINAS AGROINDUSTRIAL ACUCA           0010003880077         TRM SERVICOS E MANUTENCAO LTDA           0010003880073         CBK SERVICOS DE ENTREGAS DE MALOTES           00100045800074         SANTOS CAFETERIA LTDA - ME           0010004530004         FULTURA ASSESSORIA EMPRESARIAL IND           0010013590051         AVG MINERACAO S/A           0010013590052         AVG MINERACAO S/A           0010014590065         FACTORY SOLUTIONS TECNOLOGIA LTDA -                                                                                                    | Entregue<br>Entregue<br>Recusada<br>Entregue<br>Entregue<br>Entregue<br>Entregue<br>Entregue<br>Entregue<br>Entregue                                              |
| 001000280267 RIZAL CONSTRUCOES ELETRICAS LTDA<br>001003800076 UNIAD DE MINAS AGROINDUSTRIAL ACUCA<br>0010003880073 TEM SERVICOS DE ENTREGAS DE MALOTES<br>0010003880073 CBK SERVICOS DE ENTREGAS DE MALOTES<br>0010040530004 FULTURA ASSESSORIA EMPRESARIAL, IND<br>001003410067 PETRO TRANSPORTADORA E LOCADORA LTD<br>001001350061 AVG MINERACAO S/A<br>0010013590162 AVG MINERACAO S/A<br>0010013590243 AVG MINERACAO S/A<br>0010016700082 RODRIGO ALVES PEREIRA - ME                                                                                                    | Entregue<br>Entregue<br>Recursada<br>Entregue<br>Entregue<br>Entregue<br>Entregue<br>Entregue<br>Entregue<br>Entregue                                             |
| 001000280257 RIZAL CONSTRUCOES ELETRICAS LTDA<br>00100380076 UNIAD DE MINAS AGROINDUSTRIAL ACUCA<br>001000380077 THM SERVICOS DE ENTREGAS DE MALOTES<br>001004070143 SANTOS CAFETERIA LTDA - ME<br>001004130004 FULTURA ASSESSORIA EMPRESARIAL, IND<br>0010013410067 PETRO TRANSPORTADORA E LOCADORA LTD<br>0010013590162 AVG MINERACAD S/A<br>0010013590162 AVG MINERACAD S/A<br>0010013590162 AVG MINERACAD S/A<br>0010014970066 FACTORY SOLUTIONS TECNOLOGIA LTDA -<br>001001570005 COMERCIAL DE GAS NAZARE LTDA                                                                                                    | Entregue<br>Entregue<br>Recusada<br>Entregue<br>Entregue<br>Entregue<br>Entregue<br>Entregue<br>Entregue<br>Entregue<br>Entregue                                  |
| 001000280257 RIZAL CONSTRUCOSE SLETRICAS LTDA<br>00100380076 UNIAD DE MINAS AGROINDUSTRIAL ACUCA<br>001000380077 TRM SERVICOS E MANUTENCAO LTDA<br>001000380073 CBK SERVICOS DE ENTREGAS DE MALOTES<br>00100470143 SANTOS CAFETERIA LTDA - ME<br>0010013410067 PETRO TRANSPORTADORA E LOCADORA LTD<br>0010013590081 AVG MINERACAO S/A<br>0010013590051 AVG MINERACAO S/A<br>00100135900562 AVG MINERACAO S/A<br>00100135900562 AVG MINERACAO S/A<br>00100135900562 AVG MINERACAO S/A<br>00100135900562 AVG MINERACAO S/A<br>00100135900562 AVG MINERACAO S/A<br>00100135900562 AVG MINERACAO S/A<br>0010014570066 FACTORY SOLUTIONS TECNOLOGIA LTDA -<br>0010017470048 COMERCIAL DE GAS NA22RE LTDA        | Entregue Entregue Entregue Entregue Entregue Entregue Entregue Entregue Entregue Entregue Entregue Entregue Entregue Entregue Entregue Entregue                   |
| 001000280267 RIZAL CONSTRUCOS ELETRICAS LTDA<br>001003800076 UNIAO DE MINAS AGROINDUSTRIAL ACUCA<br>0010003800077 TRM SERVICOS E MANUTENCAO LTDA<br>0010003800073 CBK SERVICOS DE ENTREGAS DE MALOTES<br>00100404530004 FULTURA ASSESSORIA EMPRESARIAL, IND<br>001001450007 PETRO TRANSPORTADORA E LOCADORA LTD<br>0010013500162 AVG MINERACAO S/A<br>0010013590162 AVG MINERACAO S/A<br>001001590066 FACTORY SOLUTIONS TECNOLOGIA LTDA -<br>0010014570068 RODRIGO ALVES PEREIRA - ME<br>0010015470082 RODRIGO ALVES PEREIRA - ME<br>0010013470082 COMERCAL DE LOS AVGZARIE LTDA<br>0010013450052 EQUINIONS TECNOLOGIA LTDA -<br>001001470082 RODRIGO ALVES PEREIRA - ME<br>0010014540054 VM NADEIRAS LTDA | Entregue Entregue Entregue Entregue Entregue Entregue Entregue Entregue Entregue Entregue Entregue Entregue Entregue Entregue Entregue Entregue Entregue Entregue |

| Endereço<br>Logradouro<br>RUA MARCO AURELIO 48<br>CEP Ag. Postal<br>[31990240] 0000                                                                                                    | Caiva Postal D             | Bairro                                                                                                    |              | Entradas                                                                            | Entradas                                                                                                    |  |
|----------------------------------------------------------------------------------------------------|----------------------------|----------------------------------------------------------------------------------------------------|--------------|-------------------------------------------------------------------------------------|----------------------------------------------------------------------------------------------------|--|
| Halingue     Honizonnte     Aunicipio informado     ELO HORIZONTE     Aunicipio informado     ELO HORIZONTE     Mail     CONTABLIDADE (@HOTMAIL.COM     Regime recolhimento     O     O     O     Comércio varejista de     Araégoo     Toorigão Estadual     Nome     OTOOT7470048     COMERCIAL DE GAS NA | zás liquefeito de petrólec | DD Telefone<br>00 [0000000<br>Més inicial<br>01 [00<br>10 [00<br>10 [00 | Substituição | 197.326       Outras entradas       Outras entradas       Valor do VAF       12.936 | United and a set of the set of the set of th |  |
|                                                                                                    |                            |                                                                                                    |              |                                                                                     |                                                                                                    |  |

• **Clicando** em **"relatórios"** têm-se as opções para gerar os relatórios abaixo e poderão inclusive gerá-los em EXCEL, bastando marcar a opção desejada e no rodapé da tela, marcar "Exportar para Excel". É possível obter através destes relatórios diversas informações importantes para acompanhamento do VAF e controle da entrega das declarações.

| Relatórios:                               |                                                      |  |  |  |  |
|-------------------------------------------|------------------------------------------------------|--|--|--|--|
| 🔿 Declarações aceitas por responsáveis    | O Indices                                            |  |  |  |  |
| Relação de contribuintes ativos           | 🔿 VAF A (Próprio)                                    |  |  |  |  |
| C Entregues fora do prazo                 | 🔿 VAF A (Crédito Externo)                            |  |  |  |  |
| 🔿 Omissos por Responsável                 | C VAFB / Espelho                                     |  |  |  |  |
| Omissos por IE                            | VAF B / Débito VAF C                                 |  |  |  |  |
| Recusadas por Responsável                 |                                                      |  |  |  |  |
| Recusadas por IE                          | Comparativo VAF(Exercício) / VAF(Anterior) VAF SIMEI |  |  |  |  |
| 🔿 Subs. Recusadas                         |                                                      |  |  |  |  |
| O VAF por CNAE                            |                                                      |  |  |  |  |
| Município: TOLEDO                         | <u>•</u>                                             |  |  |  |  |
| Índice :                                  |                                                      |  |  |  |  |
| C Provisório C Definitivo                 |                                                      |  |  |  |  |
| Exportar para arquivo Excel (Arquivo CSV) | 📐 <u>G</u> erar relatório 🚺 Sair                     |  |  |  |  |